Agent がインストールできない時の対処手順

Agent(常駐接続プログラム)がインストールできない場合、以下の2つとなります。

① Agent のインストール可能台数が上限に達している。

② Agent のインストールを行うユーザにインストールの許可がされていない。

■ライセンス数を確認する

Online ScreenView で利用しているライセンス数を確認するには、管理者(ライセンス所有者)での操作が必要です。 この操作はユーザ(ライセンス利用者)では操作ができません。

| 管理者で Online ScreenView<br>の管理画面にログインします。 |                                           |                                            | OSVサポート 〜 |
|------------------------------------------|-------------------------------------------|--------------------------------------------|-----------|
| https://OnlineScreenView.com             | 製品<br>□ 常詳接続                              | ライセンス                                      |           |
| 「ライセンス」をクリックします。                         | 管理                                        | <b>接続中のセッション</b><br>現在アクティブなセッションの一覧を表示します | 表示        |
| 「常駐接続プログラムのインス                           | び ドメイン管理<br>☆ ユーザー                        |                                            |           |
| トール台数」を確認します。                            | ダッシュボード<br>止 ・ 接続中のセッション                  | <ul><li>年間契約</li><li>ライセンス 有効</li></ul>    |           |
|                                          | 11. 履歴                                    | サービス終了日                                    |           |
|                                          | アカウントメニュー<br><b>クロフィール</b>                | 同時セッション数制限 ? 10                            |           |
|                                          | <ul> <li>ライセンス</li> <li>セキュリティ</li> </ul> | 数 ②                                        |           |

この場合、「4/10」の表示となりますので、10ライセンスのご契約で、4ライセンスが利用中となります。

「10/10」の場合は、ライセンスが全て利用中となり、Agent はインストールできません。

※全てのライセンスが利用中の場合、Agentの再インストールでも、ライセンスが開放されないと Agent はインストールすることはできません。

また、ライセンスの開放がご利用上厳しい場合は、追加のライセンスが必要となります。

Agent がインストールできない時の対処手順

■管理者がユーザへ Agent のインストールを許可する

Online ScreenView の管理者(ライセンス所有者)がユーザ(ライセンス利用者)に Agent(常駐接続プログラム)を インストールの許可をする場合、Agent のインストール台数の設定が必要となります。

ユーザー

Q、ユーザーの検索...

ドメイン: ⑦

Email

ScreenView

💭 常駐接続

🔅 ドメイン管理

- ユーザー

ダッシュボード

製品

安理

管理者の設定手順

管理者で Online ScreenView の管理 画面にログインします。

https://OnlineScreenView.com

「ユーザ」から該当ユーザの「詳細設 定」をクリックします。

「インストール可能台数」のプルダウン から Agent をインストールする台数を 選択します。

| ピ 接続中のセッション | 0                         |          | 詳細設定         | ダイアログ設定                  |
|-------------|---------------------------|----------|--------------|--------------------------|
| 山、履歴        |                           |          |              |                          |
| アカウントメニュー   |                           |          | 詳細設定         | ダイアログ設定                  |
|             | 0                         |          | 詳細設定         | ダイアログ設定                  |
| ライセンス       |                           |          | CSV (コンマ区切り) | <ul> <li>エクスオ</li> </ul> |
| ScreenView  |                           |          |              | OSV##                    |
|             | ユーザー 詳細設定                 |          |              |                          |
| 製品 堂鞋接続     | 詳細設定                      |          |              |                          |
|             | -                         |          |              |                          |
| 管理          | 選択肢に「初期値」の文言が追加されました。 もっと | :見る      |              |                          |
|             |                           |          |              |                          |
| <u> </u>    | ユーザー名                     |          |              |                          |
| ダッシュボード     | アカウント                     | 有効       |              | ~                        |
| 🕒 接続中のセッション | 最大同時接続数                   |          |              | ~                        |
| 山、履歴        | 履歴画面へのアクセス                | 履歴画面へ    |              |                          |
| アカウントメニュー   | インストール可能台数:               |          |              | ~                        |
| ⊖ プロフィール    | (現在のインストール台数: 0)          |          |              | _                        |
|             | デスクトップ                    |          |              |                          |
|             |                           |          |              | _                        |
|             | ファイル転送                    | 有効 - 初期値 | ~            |                          |
|             | ビデオプラグイン                  | 有効 - 初期値 | ~            |                          |
|             | 音声プラグイン                   | 有効 - 初期値 | ~            |                          |
|             | 遠隔プリント                    | 有効 - 初期値 | ~            |                          |
|             | セキュリティ                    |          |              |                          |
|             | 全ユーザーのセッション操作             | 有効 - 初期値 | ~            |                          |
|             | このデバイスを登録する               | 有効 - 初期值 | ~            |                          |
|             | フィルタリング (?)               |          |              |                          |
|             |                           |          |              |                          |
|             |                           | 保存ます     | センセル         |                          |

氏名

OSVサポート

ユーザー名

画面の下方向にスクロールします。 「保存」をクリックします。 「ユーザ」画面に戻ります OSVサポート 〜

ユーザー(オペレーター)の追加 CSVから取り込む ドメインの設定 ~

アクション

・ユーザがインストールできる Agent を確認する

ユーザで管理画面にログインします。 https://OnlineScreenView.com

「プロフィール」を選択します。 「エージンエトインストール可能台数」が0 の場合は、管理者がAgentのインストール を許可していません。

管理者が Agent のインストールを許可して いる場合、「エージンエトインストール可能 台数」にインストール台数が表示されます。

| 2                                                                                                    | プロフィール                                                                    |                        |      |
|----------------------------------------------------------------------------------------------------|---------------------------------------------------------------------------|------------------------|------|
| 常駐接続                                                                                                    |                                                                           |                        |      |
| £                                                                                                    | 設定                                                                        |                        |      |
| 🗘 ドメイン管理                                                                                                    | ユーザー名                                                                     |                        | 設定変更 |
| <b>ニ</b> ユーザー                                                                                                    | Email                                                                     |                        |      |
| yシュボード                                                                                                    | 氏名                                                                        |                        |      |
| 上 接続中のセッション                                                                                                    | ニックネーム                                                                    |                        |      |
| 11. 履歴                                                                                                    | 現在のエージェントインストール台                                                          | 数 0                    |      |
|                                                                                                    |                                                                           | ~                      |      |
| フロフィール                                                                                                    | エージェントインストール可能台数                                                          | $\left( \circ \right)$ |      |
| e J□JI-ル<br>JJUJI-ル<br>JJUJI-ル<br>Solume<br>ScreenView                                                                                                    | エージェントインストール可能台数                                                          | 0                      |      |
| 707                                                                                                    | エージェントインストール可能台数<br>プロフィール                                                |                        |      |
| <ul> <li>フロフィール</li> <li>ライセンス</li> </ul> Sonume Sonume | エージェントインストール可能台数<br>プロフィール                                                | 0                      |      |
| e プロフィール f ライセンス ONUNE ScreenView a ** 社技統                                                                                                    | エージェントインストール可能台数<br>プロフィール<br>設定                                          | 0                      |      |
|                                                                                                    | エージェントインストール可能台数<br>プロフィール<br>設定<br>ユーザー名                                 |                        | 設定変更 |
| <ul> <li>フロフィール</li> <li>ライセンス</li> <li>ライセンス</li> <li>ScreenView</li> <li>常社接続</li> <li>ドメイン管理</li> <li>ユーザー</li> </ul>                                                                                                    | エージェントインストール可能台数<br>プロフィール<br>設定<br>ユーサー名<br>Email                        |                        | 設定室更 |
| <ul> <li>フロフィール</li> <li>ライセンス</li> <li>ライセンス</li> <li>Online</li> <li>Screen View</li> <li>************************************</li></ul>                                                                                                    | エージェントインストール可能台数<br>プロフィール<br>設定<br>ユーザー名<br>Email<br>氏名                  |                        | 說定室更 |
| <ul> <li>フロフィール</li> <li>ライセンス</li> </ul> ScreenView <ul> <li>**駐扱約</li> <li>**私社扱約</li> <li>**エイン管理</li> <li>ユーザー</li> <li>*シュポード</li> <li>** 決税中のセッション</li> <li>** 原序</li> </ul>                                                                                                    | エージェントインストール可能台数<br><b>プロフィール</b><br>設定<br>ユーザー名<br>Email<br>氏名<br>ニックネーム |                        | 設定変更 |